# Nuvi 2585 series

Краткая инструкция

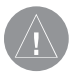

Внимание!

Если навигационная карта записана на SD-флешкарту, то никакие другие карты на эту SD-карту добавлять нельзя или каким-либо другим способом менять на ней файлы из папки Garmin.

#### © 2011 Garmin Ltd. или дочерние компании

Все права защищены. Кроме тех случаев, когда иное явно выражено в данном документе, никакая часть данного руководства не может быть воспроизведена, копирована, передана, распространена, загружена или сохранена на любом носителе и для любой цели без явного письменного разрешения компании «Гармин». Компания «Гармин» дает разрешение на загрузку одной копии данного руководства и любой редакции данного руководства на жесткий диск или другой электронный носитель для личного использования при условии, что такая электронная или печатная копия данного руководства или его редакции содержит полный текст сообщения об авторских правах, и что любое несанкционированное коммерческое распространение данного руководства или любой его редакции будет строго запрещено.

Информация, содержащаяся в данном документе, может быть изменена без предварительного оповещения. Компания «Гармин» оставляет за собой право на изменение или усовершенствование своих продуктов, а также на внесение изменений в контент без оповещения любых лиц или организаций о подобных изменениях или усовершенствованиях. Посетите сайт компании «Гармин» (www.garmin.com) и узнайте об обновлениях, а также найдите дополнительную информацию по использованию и работе данного продукта «Гармин» и других приборов.

Garmin®, логотип компании «Гармин» и MapSource® являются торговыми марками компании Garmin Ltd. или ее дочерних компаний, зарегистрированных в США и других странах. cityXplorerTM, dezI<sup>™</sup>, ecoRoute<sup>™</sup>, Garmin Lock<sup>™</sup>, myGarmin<sup>™</sup>, myGarmin Agent<sup>™</sup>, myTrendsTM, nüMaps Guarantee<sup>™</sup>, nüMaps LifetimeTM, nüRoute<sup>™</sup> и trafficTrends<sup>™</sup> являются торговыми марками компании Garmin Ltd. или ее дочерних компаний. Эти торговые марки не могут быть использованы без явного разрешения компании «Гармин».

Слово, марка и логотипы Bluetooth® принадлежат Bluetooth SIG, Inc., и использование этих марок компанией «Гармин» выполняется по лицензии. Мас® является зарегистрированной торговой маркой Apple Computer, Inc, зарегистрированной в США и других странах. microSD™ является торговой маркой SD-3C, LLC. Windows® является зарегистрированной торговой маркой Microsoft Corporation в США и других странах.

## Начало работы

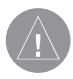

## ВНИМАНИЕ!

Правила безопасности И информацию важную 0 приборе Вы можете найти в руководстве Important Safety and Product Information (важная информация безопасности и продукте), коробку с вложенном В устройством.

- Подключите прибор к автомобильному источнику питания (стр. 4).
- 2. Установите прибор (стр. 4).
- 3. Зарегистрируйте прибор (стр. 5).
- 4. Проверьте на предмет наличия обновлений.
  - Обновления программного обеспечения (стр. 5).
  - Бесплатное обновление карто-

графии (стр. 6).

5. Загрузите полное руководство пользователя (стр. 5).

## Установка прибора

## ВНИМАНИЕ

Этот продукт содержит литий-ионную батарею. Для предотвращения серьезных травм и повреждений прибора или транспортного средства снимайте навигатор с транспортного средства, когда выходите, или храните устройство вдали от прямых солнечных лучей.

## ВНИМАНИЕ

Перед установкой прибора см. информацию о законах, запрещающих крепление устройства на ветровом стекле, в руководстве Important Safety and Product Information (важная информация о безопасности и продукте), вложенном в коробку с прибором.

Чтобы прибор мог питаться от батареи, зарядите батарею.

 Вставьте нижнюю часть прибора (1) в подставку (2).

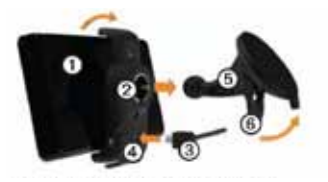

- Наклоните устройство назад, чтобы оно с щелчком встало на место.
- Подключите автомобильный кабель питания (3) к коннектору mini-USB (4) на подставке.

- Подключите внешнюю антенну к приемнику трафика и закрепите ее на ветровом стекле с помощью присосок.
- 5. Прижмите присоску (5) к стеклу.
- 6. Прижимая присоску, поверните рычажок (6) назад по направлению к ветровому стеклу.
- Зафиксируйте подставку на ручке присоски.
- Включите другой конец автомобильного кабеля питания в электрическую розетку автомобиля.

# Прием спутниковых сигналов

Для приема спутниковых сигналов устройству может потребоваться беспрепятственный обзор неба. Если полоски стали зелеными, то это означает, что прибор принял спутниковые сигналы.

### Информация о myDashboard

Используйте myDashboard для регистрации прибора, проверки наличия обновления программного обеспечения и картографии, получения доступа к руководствам пользователя, поддержке и т.д.

#### Настройка myDashboard

1. Подключите USB кабель (1) к коннектору mini-USB устройства (2).

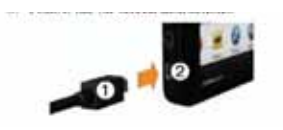

- 2. Зайдите на сайт www.garmin.com/ dashboard.
- 3. Следуйте экранным инструкциям.

#### Регистрация устройства

- 1. Находясь на странице myDashboard, щелкните Register Now (зарегистрироваться сейчас).
- 2. Следуйте экранным инструкциям.
- 3. Храните товарный чек или его копию в надежном месте.

#### Обновление программного обеспечения

- 1. Откройте myDashboard (стр. 3).
- 2. Под заголовком "Software Updates" (обновление программного обеспечения) щелкните Update Now (обновить сейчас).
- 3. Следуйте экранным инструкциям.

### nuMaps Guarantee

Если вы зарегистрировали устройство на сайте http://my.garmin.com в течение 60 дней с момента первого приема спутниковых сигналов во время движения в автомобиле с устройством nuvi, то ваше устройство имеет право на одно бесплатное обновление картографии. Дополнительную информацию см. на сайте www.garmin.com/numaps.

### Обновление карт

- 1. Откройте myDashboard.
- 2. Зарегистрируйте устройство.
- 3. Под заголовком "**Map Updates**" (обновление картографии) щелкните **Update Now** (обновить сейчас).
- 4. Следуйте экранным инструкциям.

#### Загрузка руководства пользователя

Вы можете найти руководство пользователя Вашего устройства на сайте «Гармин».

- 1. Откройте myDashboard.
- 2. Щелкните **Manuals** (руководства). Появится список руководств пользователя на нескольких языках.
- 3. Щелкните Download (загрузить) рядом с нужным руководством.
- 4. Сохраните файл в компьютере.

## Выключение прибора

 Удерживайте кнопку «Питание» (1) в нажатом положении в течение 4 секунд.

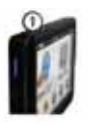

2. Выберите Off (выкл.)

## Перезагрузка прибора

Если устройство перестало нормально работать, вы можете выполнить его загрузку. Удерживайте кнопку «Питание» в течение 10 секунд в нажатом положении.

## Информация об объектах РОІ

Подробные карты, загруженные в устройство, содержат объекты POI – рестораны, гостиницы и станции техобслуживания.

#### Поиск объекта РОІ по категории

- Находясь в главном меню, коснитесь Where To? > Points of Interest (куда? > объект POI).
- 2. Выберите категорию.
- При необходимости выберите подкатегорию.
- 4. Выберите пункт назначения.
- 5. Коснитесь **Go**!

Находясь на этой странице, Вы можете коснуться **Save** (сохранить) для сохранения местоположения в папке «Избранное». Используйте «Избранное» для сохранения мест, где Вы часто бываете (работа, дом и т.д.)

- 6. При необходимости выберите одну из следующих опций:
- Коснитесь Drive (автомобиль) для расчета маршрута, по которому Вы будете перемещаться на автомобиле.
- Коснитесь Walk (пешком) для расчета маршрута, по которому Вы будете перемещаться пешком.
- Коснитесь Public Transit (общественный транспорт) для расчета маршрута, сочетающего ходьбу и общественный транспорт.

ПРИМЕЧАНИЕ: Для навигации с использованием общественного транспорта в устройство должны быть загружены карты cityXplorer. Вы можете приобрести карты cityXplorer на сайте www.garmin. com.

 При необходимости выберите маршрут.

#### Использование главного меню

- Выберите для выбора вида транспорта. Маршруты рассчитываются по-разному для разных видов транспорта.
- Выберите для поиска пункта назначения.
- 3. Выберите для просмотра карты.
- Выберите для остановки навигации по маршруту.
- 5. Выберите для объезда маршрута.
- В некоторых моделях выберите для передачи вызова при наличии подключенного совместимого

мобильного телефона. См. дополнительную информацию на сайте www.garmin.com/bluetooth.

- Выберите для регулировки уровня громкости.
- 8. Выберите для открытия меню инструментов и настроек.

# Навигация по маршруту с помощью карты

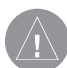

ВНИМАНИЕ:

Пиктограммы с ограничением скорости показаны только для информации. При этом водитель должен соблюдать ограничения скорости, указанные на дорожных знаках, и быть внимательным время BO управления автомобилем. Компания «Гармин» не несет ответственности за любые штрафы и взыскания, полученные в результате невы-

полнения правил дорожного движения и несоблюдения дорожных знаков.

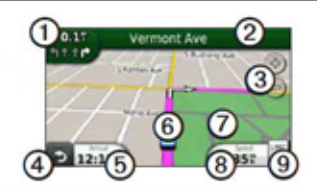

Ваш маршрут показан на карте малиновой линией. При отклонении от первоначального маршрута устройство выполнит пересчет маршрута. Во время движения по основным дорогам на экране может появиться пиктограмма ограничения скорости.

#### Использование функций карты

 Выберите для просмотра следующего поворота. Также на экране может появиться схема перекрестка (при наличии этой информации).

- 2. Выберите для просмотра списка поворотов.
- Выберите для увеличения и уменьшения масштаба.
- Выберите для возврата в главное меню. Выберите и удерживайте любую точку экрана для возврата в главное меню.
- 5. Выберите для изменения поля данных.
- 6. Выберите для просмотра страницы «Где я?»
- Выберите и переместите для просмотра области карты, выходящей за текущие границы экрана.
- Выберите для просмотра путевого компьютера.
- 9. Выберите для изменения ограничения скорости, если показанная

на карте пиктограмма ограничения скорости является неверной.

## Цифровое телевидение

Вы можете направлять контент цифрового телевидения через прибор.

Для просмотра цифрового мобильного телевидения прибор nuvi должен находиться в зоне покрытия DVB-T. Дополнительную информацию см. на сайте www.dvb.org.

#### Просмотр телевидения

1. Выберите TV.

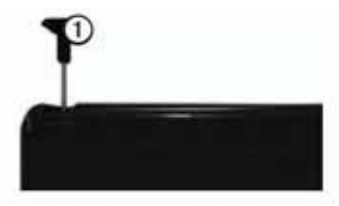

 При необходимости выберите
 Channel Scan (сканирование канала).

#### Настройка антенны

Для приема каналов вам может потребоваться удлинить внутреннюю антенну или подключить внешние антенны.

- 1. Вытащите ТВ антенну.
- Для лучшего приема подключите внешние антенны, входящие в комплект, и расположите их перпендикулярно друг другу.

ПРИМЕЧАНИЕ: Внешние антенны предназначены для улучшения ТВ приема. Они не увеличивают количество каналов.

#### Выбор региона

Перед просмотром телепрограмм вы должны выбрать регион.

- Выберите TV > Settings
  Region (TB > настройки TB > регион).
- 2. Выберите ваш регион и затем Save (сохранить).

#### Использование меню ТВ

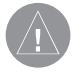

ВНИМАНИЕ!

Не используйте функции телевидения или видео во время управления автомобилем. Если водитель отвлекается от управления машиной, это может привести к поломкам оборудования и серьезным травмам вплоть до смертельного исхода.

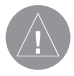

#### ВНИМАНИЕ!

Перед использованием функции телевидения в автомобиле изучите местные законы и правила. В некоторых странах существуют запреты на просмотр программ телевидения во время управления моторными транспортными средствами. Компания «Гармин» не несет никакой ответственности за штрафы и ущерб, связанные с нарушением законов при использовании устройства.

Прибор nuvi отключает функцию телевидения при движении со скоростью выше 12 км/час.

Мощность ТВ сигнала и системные сообщения показаны в панели состояния в верхнем левом углу экрана.

- Для переключения каналов выберите ▶ и ◀.
- Для настройки уровня громкости

выберите + и -.

- Для возврата в меню ТВ выберите
- Для отключения звука ТВ выберите ч€

# Поиск определенного канала

Для поиска определенного канала вы должны принимать каналы ТВ.

- 1. В меню ТВ выберите 🕮.
- 2. Введите канал.

## Видеозапись

1. Подключите камеру.

2. Выберите **TV > Rec** (ТВ > запись).

#### Использование камеры заднего вида

Если в вашем автомобиле установлена камера заднего вида, вы

можете просматривать изображение с камеры на экране устройства nuvi.

- Подключите камеру к устройству через входной видео коннектор, расположенный в левой части прибора.
- 2. Выберите **ТV** (ТВ).
- 3. При необходимости следуйте экранным инструкциям.

### Получение дополнительной информации

Вы можете найти дополнительную информацию о данном продукте на сайте «Гармин»:

- Зайдите на сайт www.garmin.com/ ontheroad.
- Для покупки аксессуаров зайдите на сайт http://buy.garmin.com.
- Коснитесь **Tools** > **Help** (инструменты > справка).

|                                                                                                    | VICOM®                                                                                                    |
|----------------------------------------------------------------------------------------------------|----------------------------------------------------------------------------------------------------|
| Модель:                                                                                                  | Дата продажи:                                                                                                    |
| Серийный номер:                                                                                          | Гарантийный период:                                                                                                    |
|                                                                                                    | 🗌 12 месяцев 📃 6 месяцев                                                                                                   |
|                                                                                                    | Печать продающей организации                                                                                               |
|                                                                                                    | Подпись                                                                                                    |
| Внимание!<br>• Убедитесь, что гарантийный т<br>гинальные печати продающе<br>соответствует номеру, указан | галон заполнен полностью, содержит ори-<br>й организации, серийный номер изделия<br>ному в талоне. Без правильно оформлен- |
| ной гарантии и при наличии<br>ство изделия не принимаются                                                | исправлений в талоне претензии на каче-<br>н.                                                                              |
| Модель:                                                                                                  | Дата продажи:                                                                                                    |
| Серийный номер:                                                                                          | Гарантийный период:                                                                                                    |
|                                                                                                    | П 12 месяцев 6 месяцев                                                                                                    |
|                                                                                                    |                                                                                                    |
|                                                                                                    | Печать продающей организации                                                                                               |
|                                                                                                    | Подпись                                                                                                    |

Если в течение гарантийного периода в изделии появляется дефект по причине его несовершенной конструкции, недостаточной квалификации изготовления или некачественных материалов, мы гарантируем выполнение бесплатного гарантийного ремонта (замены) дефектного изделия (части или частей дефектного изделия) при соблюдении следующих условий:

- Изделие должно эксплуатироваться только в бытовых целях в соответствии со стандартной инструкцией по эксплуатации, предусмотренной фирмой-изготовителем.
- 2) Настоящая гарантия не распространяется на изделия, поврежденные в результате:
  - природных катаклизмов, пожара, механических воздействий, попадания внутрь изделия инородных тел любого происхождения,
  - неправильной регулировки или некачественного ремонта, если они произведены лицом не имеющим полномочий на оказание таких услуг,
  - а также по причинам, возникшим в процессе установки, адаптации, освоения, модификации или эксплуатации с нарушением технических условий, или во время транспортировки изделия к покупателю.
- Настоящая гарантия не распространяется на расходные материалы (батареи, аккумуляторы и т.п.).
- Настоящая гарантия не распространяется на изделия с измененным, удаленным, стертым и т.п. серийным номером.

#### Гарантийное обслуживание производится по адресу:

Москва, ул. Речников, дом 7, стр. 17 тел.: (495) 730-2140, 786-6506, факс: (499) 616-75-11 сервисный телефон: (495) 933-0046, е-mail: support@navicom.ru

## СЕРВИСНЫЕ ЦЕНТРЫ

Полный список сервис-центров можно посмотреть на сайте по адресу: http://garmin.ru/support/service/

| Название<br>компании | Область, край          | Регион      | Координаты                                                                                                    |
|----------------------|------------------------|-------------|----------------------------------------------------------------------------------------------------|
| Навиком              | Московская<br>область  | Центральный | 115407, г. Москва,<br>ул. Речников д. 7, стр. 17,<br>тел: (495) 933-00-46.<br>e-mail: support@navicom.ru                                      |
| Ассоциация - 27      | Московская<br>область  | Центральный | 119071, г. Москва,<br>ул. Малая Калужская,<br>д.27, оф.37<br>тел./факс: (495) 633-18-33,<br>(916) 557-77-27<br>www.a27.ru, e-mail: ops@a27.ru |
| Тропоход МСК         | Московская<br>область  | Центральный | г. Москва, Багратионовский<br>проезд, д. 7/1, ТК "Горбушкин<br>Двор", пав. D1-001.<br>тел.: (495) 737-52-94.<br>tropohod@yandex.ru.           |
| ИТЦ "Кибер"          | Костромская<br>область | Центральный | 156000 г. Кострома, Мелочные<br>ряды, корпус "Ж"<br>тел./факс: (4942) 311-415,<br>314-240                                                     |
| Мобифон              | _                      |             |                                                                                                    |
| (ООО "Радиомир")     | Тульская               | Центральный | г. Тула, пр-т Ленина, д. 64.                                                                                                    |

| Название<br>компании | Область, край                 | Регион          | Координаты                                                                                                    |
|----------------------|-------------------------------|-----------------|----------------------------------------------------------------------------------------------------|
| GPS-маркет           | область<br>Приморский<br>край | Дальневосточный | тел.: (4872) 310-170<br>г. Владивосток, ул. Светланская 205<br>тел./факс +7(4232) 215-490,<br>68-22-38 www.navigatorvl.ru,<br>о. mail: pavigatoryl@mail.ru, |
| Мир Связи            | Камчатская<br>область         | Дальневосточный | е-тпал. паидаютие-тпал.то<br>683003, г. Петропавловск-<br>Камчатский, ул. Мишенная, д.9<br>+7(4152) 11-11-40 (т/ф),<br>mirsvz@mail.kamchatka.ru             |
| ООО "Валеста"        | Хабаровский<br>край           | Дальневосточный | 680045, г. Хабаровск, ул.<br>Краснореченская, д. 205,<br>тел./факс +7(4212) 33-08-37,<br>тел. +7(4212)603-503,<br>www.doroga-dv.ru                          |
| ООО "Валеста"        | Хабаровский<br>край           | Дальневосточный | 681027, г. Комсомольск-на-Амуре,<br>Проспект Ленина, д.7<br>тел./факс +7(4217)57-37-47,<br>тел. +7(4217) 516-615                                            |
| Крит                 | Самарская<br>область          | Приволжский     | 443067, г. Самара, ул. Гагарина,<br>96а, т. (846)2-600-600                                                                                                  |
| Клевое место         | Самарская<br>область          | Приволжский     | г.Тольятти, Приморский бульвар,<br>магазин «Клёвое место»<br>+7(8462) 35-67-67, 34-15-33                                                                    |
| Экстрим              | Кировская<br>область          | Приволжский     | 610002, г. Киров, ул Свободы, 131,<br>+7(8332) 67-37-80                                                                                                    |
| Инфорт               | Ленинградская<br>область      | Северо-Западный | 197110, г.Санкт-Петербург,<br>ул. Пионерская, д.30<br>+7 (812) 703-49-49                                                                                    |

| Название<br>компании     | Область, край              | Регион          | Координаты                                                                                                    |
|--------------------------|----------------------------|-----------------|----------------------------------------------------------------------------------------------------|
| Сталкер                  | Ленинградская<br>область   | Северо-Западный | г. Санкт-Петербург,<br>Полюстровский пр-т, д.45<br>+7 (812) 600-11-86                                                                                                    |
| Навилайн                 | Ленинградская<br>область   | Северо-Западный | г. Санкт-Петербург,<br>ул. Льва Толстого, д. 7, оф. 100<br>+7(812)335-18-41,+7(812)335-68-00.<br>www.naviline.ru, info@naviline.ru                                                                   |
| Тропоход                 | Ленинградская<br>область   | Северо-Западный | г. Санкт-Петербург, ул. Маршала<br>Козакова, 35, Радиорынок "Юнона<br>тел.: (812) 742-29-46<br>г. Санкт-Петербург, Московский<br>пр., 20, тел.: (812) 495-36-80<br>www.tropohod.ru. info@tropohod.ru |
| Ньюком                   |                            |                 |                                                                                                    |
| Системы GPS<br>навигации | Вологдская<br>область      | Северо-Западный | г. Вологда, ул.Гагарина, д. 83а,<br>тел.: (921) 824-77-33<br>gps-vologda@yandex.ru                                                                                                    |
| "Навиком"<br>Калининград | Калининградская<br>область | Северо-Западный | г.Калининград, ул. Горького, д. 55,<br>Торговый центр "55", офис №236<br>тел./факс: (4012) 98-27-44                                                                                                  |
| Навигатор<br>Иркутск     | Иркутская<br>область       | Сибирский       | 664007, г. Иркутск, ул. Декабрьски:<br>Событий, 55, оф. 12<br>+7(3952) 258-229; 205-518,<br>navigator@irk.ru                                                                                         |

| Название<br>компании         | Область, край            | Регион    | Координаты                                                                                                    |
|------------------------------|--------------------------|-----------|----------------------------------------------------------------------------------------------------|
| Геолазер –<br>все кроме авто | Новосибирская<br>область | Сибирский | 630108, г. Новосибирск,<br>ул. Плахотного, 10.<br>+7(383) 315-18-30<br>Geolaser@ssga.ru                              |
| Автоконнекс                  |                          |           |                                                                                                    |
| Новосибирск -<br>авто        | Новосибирская<br>область | Сибирский | 630017, г.Новосибирск, авто<br>ул.Гаранина, д. 15, офис 33<br>+7(383) 211-96-69, 291-19-97<br>acxnsk@mail.ru         |
| ООО "Техноком"               | Красноярский<br>край     | Сибирский | 660036, г. Красноярск,<br>Академгородок, 50,<br>строение 44, офис 208,<br>тел.: (3912) 96-85-99,<br>rav@icm.krasn.ru |
| GPSPLUS                      | Свердловская<br>область  | Уральский | г. Екатеринбург, ул. Малышева,<br>85А, тел.: +7 (343) 216-11-78,<br>ogi@gpsplus.ru                                   |
| ХайТек                       | Краснодарский<br>край    | Южный     | 350007, Краснодарский край,<br>г. Краснодар, ул. Песчаная, 9<br>+7 (861) 262-92-82,<br>gpskuban@mail.ru              |
| Геодом                       | Ростовская<br>область    | Южный     | 344082, г. Ростов-на-Дону,<br>пер. Братский 48/19, оф. 3-4<br>+7 (863) 227-14-51, 227-14-52,<br>gps@dongis.ru        |